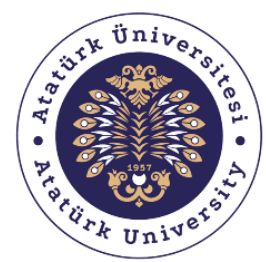

**Bilgisayar Bilimleri Araştırma ve Uygulama Merkezi** Computer Sciences Research and Application Center

# DERS BİLGİ SİSTEMİ (DBS) KULLANIM KILAVUZU -1-

MART – 2020

ATABAUM

# İÇİNDEKİLER

| 1. | Ders | s Bilgi Sistemine Erişim                   | 2 |
|----|------|--------------------------------------------|---|
| 1  | 1.   | Öğrenci Bilgi Sitemi (OBS) sayfasına giriş | 2 |
| 1  | 2.   | Ders Bilgi Sistemine (DBS) geçiş yapılması | 2 |
| 2. | Ders | slere Erişim                               | 3 |
| 2  | 2.1. | Derslerin görüntülenmesi                   | 3 |
| 2  | .2.  | Derslere giriş yapılması                   | 4 |
| 2  | .3.  | Ders dokümanlarının görüntülenmesi         | 4 |

# 1. Ders Bilgi Sistemine Erişim

# 1.1. Öğrenci Bilgi Sitemi (OBS) sayfasına giriş

OBS'ye giriş yapmak için arama motorunuzda "obs.atauni.edu.tr" adresine gidiniz. Açılan sayfada kullanıcı adı ve şifrenizi yazarak "Giriş" butonuna tıklayınız.

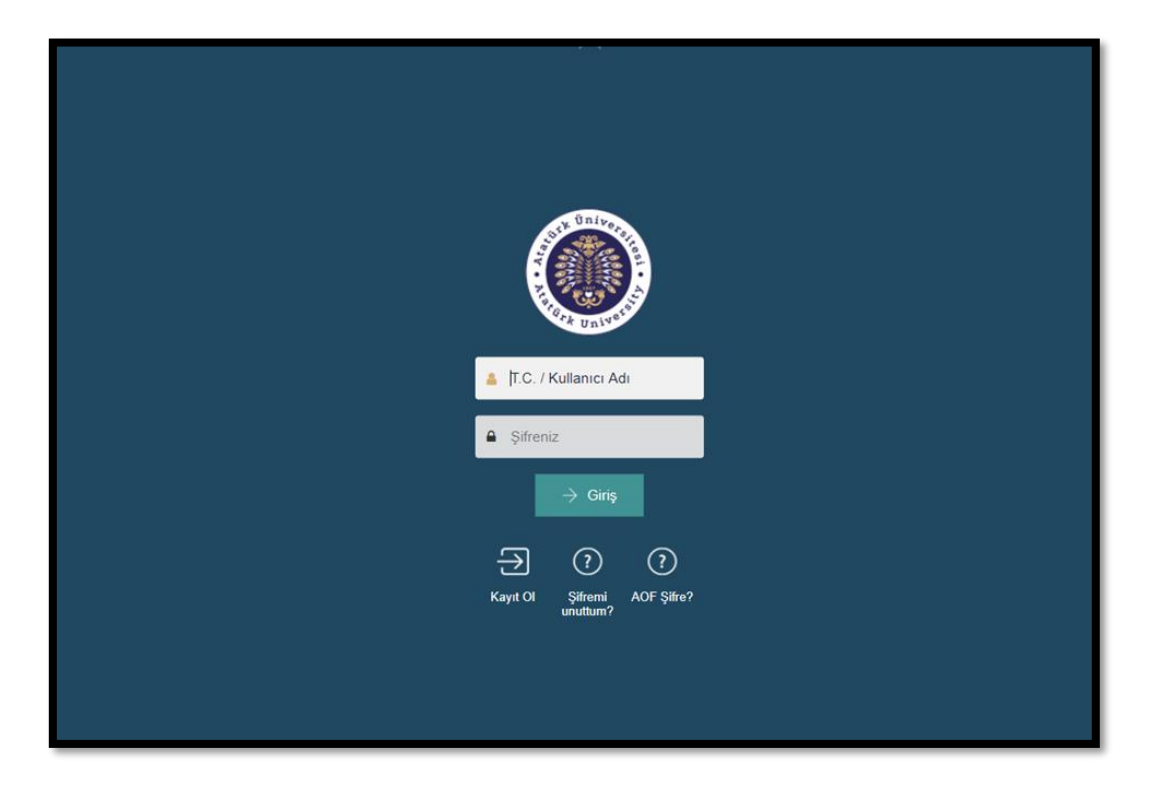

## 1.2. Ders Bilgi Sistemine (DBS) geçiş yapılması

DBS'ye geçiş yapmak için iki yöntem kullanabilirsiniz.

a. OBS ana sayfanızdaki DBS klasör ikonu kısa yolu ile sisteme giriş yapabilirsiniz.

| · • • • ?                                                                                                    | ) ©                   | <                                                                                                    |
|----------------------------------------------------------------------------------------------------|-----------------------|----------------------------------------------------------------------------------------------------|
| OBS<br>Kışısel Bâşıler<br>Başvuru İşlemleri<br>Qiğ Öğrenim                                                                                                    | ▲<br>©<br>©           | i Devanin Öğenci. Mune<br>i Masını, Essurun Meske<br>i Kayıdı sindi. Kazım Ko<br>i Doyumlar al Simanfar UD Notar i YÖKSİS iş DBS                                                                                                    |
| Mesajlaşma     Mesajlaşma     Mesajlaşma     Mesuniyet İşlemleri     Mezuniyet İşlemleri     Març İşlemleri     Möğrenci Kultipleri     Öçlerenci Kultipleri     Qı Öğrenci Kultipleri | 0<br>0<br>0<br>0<br>0 | Digeniler<br>2020-2021 Erasmus, Mevlana ve Farabi Programlan Çağınsı,<br>Dış llişkler: Ofisi bünyesinde taaliyet gösteren Erasmus+, Mevlana ve Farabi Değişim Programları takveni belirlenmiştir: Değişim programları haklında bilgi almak için çağır posterini inceleyebilir ya da aşağıdaki mail adı<br>lie fertişime geşebilirismiz. Dış lişkler Ofisi bünyesinde yürütülen program firsatlarını kaçırmamak için sosyat medya hesaplarını takip edebilirismiz.<br>Erasmus: erasmuş@atlauni.edu tr<br>Farabi: Farabi@atlauni.edu tr<br>Mevlana: mevlana@atlauni.edu tr |

#### DERS BILGI SISTEMI (DBS) KULLANIM KILAVUZU

b. OBS ana sayfanızın sol tarafında yer alan OBS menülerinde Öğrenim bölümü altında
 bulunan Ders Bilgi Sistemi satırına tıklayarak sisteme giriş yapabilirsiniz.

|                                                                                                    | • • • • • • • • • • • • • • • • • • • | Ogrence     Ogrence     Ogrence |  |
|----------------------------------------------------------------------------------------------------|---------------------------------------|----------------------------------------------------------------------------------------------------|--|
| Agno Hesapla Ders Alma Ders Alma Ders Alma Ders Bløj Sistemi Ders Bløj Sistemi Erasmus, Mevlana ve Farabi Programları Çağırsı, Diş lişkiler Ofisi bünyesinde faaliyet gösteren Erasmus+, Mevlana ve Farabi Değişim Programları takvimi belirlenmiştir. Değişim programları ile iletişime geçebilirsiniz. Dış lişkiler Ofisi bünyesinde yürütülen program fırsatlarını kaçırmamak için sosyal medya hesaplarını takip edebili Sinavlar YotKama Bligisi |                                       |                                                                                                    |  |

# 2. Derslere Erişim

#### 2.1. Derslerin görüntülenmesi

Derslerinizi görüntülemek için iki farklı yöntem kullanabilirsiniz.

**a.** DBS ana sayfasındaki Derslere Genel Bakış bölümünde yer alan "Devam Eden" sekmesine tıklayarak derslerinizi görüntüleyebilirsiniz.

**b.** DBS ana sayfasının sol tarafında yer alan Gezinme menüsünde Derslerim açılır listesine tıklayarak derslerinizi görüntüleyebilirsiniz.

| dbs Türkçe (tr) +                                                                                                    |                                                      | d #                                       | •                     |
|----------------------------------------------------------------------------------------------------|------------------------------------------------------|-------------------------------------------|-----------------------|
| Konto panel<br>GEZINME DOT                                                                                                    | DERSLERE GENEL BAKIS                                 | kişisel dosyalar                          | Bu sayfayı άzelleştir |
| Kontrol paneli<br>∰ Site ana sayfası<br>▶ Site savfalan<br>♥ Dersletim                                                                                                    | Zaman çızelgesi Dersler<br>Devam eden Gelecek Geçmiş | Uygun dosya yok<br>Kişisel dosyalan yönet |                       |
| <ul> <li>BIA-302-50-50 (Bilgsayar Mühendisi) 2893-46</li> <li>BIA-50-50-50 (Bilgsayar Mühendisi) 289350</li> <li>BIA-50-50-KREDI (Bilgsayar Mühendisiği ) 92</li> <li>BIA-302-50-50-932338</li> </ul> | BIM-302-50-50   Algoritma<br>Tasarım ve Analizi      | ÇEVRİMİÇİ KULLANICILAR                    | C (1                  |

## 2.2. Derslere giriş yapılması

Devam eden derslerinizden herhangi birine giriş yapmak için görüntülediğiniz ders adına tıklamanız yeterli olacaktır.

| dbs Türkçe (tr) +                                                                                                    |                                                                                                    | 4 F                                                           | · · · ·               |
|----------------------------------------------------------------------------------------------------|----------------------------------------------------------------------------------------------------|---------------------------------------------------------------|-----------------------|
| Kontoi paneil                                                                                                    |                                                                                                    |                                                               | Bu sayfayı özeileştir |
| GEZİNME ⊡3<br>Kontrot paneli<br>∯ Site ana sayfası<br>▶ Site saytalan<br>▼ Derslerim                                                                                             | DersLere Genel BAKIS     Ditt     Kişisel Dosh       Zaman çızeigesi     Dersler     Uygun dosya yol       Devam eden     Gelecek     Geçmiş | KİŞİSEL DOSYALAR<br>Uygun dosya yok<br>Kişisel dosyalan yönet |                       |
| BM-307-50-50 (Bilgisayar Mühendisili): 989346     BM-403-50-50 (Bilgisayar Mühendisilij): 989350     BM-503-505-KREDI (Bilgisayar Mühendisilij)     192     304-302-60-50-332338 | BIM-302-50-50   Algoritma<br>Tasarim ve Analizi                                                                                              | ÇEVRİMİÇİ KULLANICILAR                                        |                       |

#### 2.3. Ders dokümanlarının görüntülenmesi

İlgili derse giriş yaptığınızda derse yönelik dokümanlar haftalık olarak sınıflandırılmış şekilde görüntülenecektir. Bu dokümanlara tıklayarak görüntüleyebilir veya sisteme erişim sağladığınız cihaza indirebilirsiniz.

| BIM-302-50-50   Algoritma Tasarım ve Analizi                                                                                                    |                                              |                                                                                                    |  |  |
|----------------------------------------------------------------------------------------------------|----------------------------------------------|----------------------------------------------------------------------------------------------------|--|--|
| Kontrol paneli 🕨 Derslerim 🕨 Bl                                                                                                    |                                              |                                                                                                    |  |  |
| GEZİNME<br>Kontrol paneli                                                                                                    | ₽C                                           | <ul> <li>Duyurular</li> <li>Ders Kitabi Türkçe Slayt</li> <li>Duyurular</li> </ul>                 |  |  |
| <ul> <li>▶ BM-403-50-50 (Bilgisayar M</li> <li>▶ BMS-301-50-50-KREDÍ (Bilgi)-92</li> <li>▼ BIM-302-50-50-932338</li> <li>▶ Katilimcilar</li> <li>♥ Nişanlar</li> <li>▲ Yetkinlikler</li> </ul> | ühendisliği )-899350<br>jisayar Mühendisliği | 17 Şubat - 23 Şubat<br>introduction-to-algorithms-3rd-edition-sep-2010<br>Cormen Algorithms Slides |  |  |
| <ul> <li>Notlar</li> <li>Genel</li> <li>17 Şubat - 23 Şubat</li> <li>24 Şubat - 1 Mart</li> <li>2 Mart - 8 Mart</li> <li>9 Mart - 15 Mart</li> </ul>                                           |                                              | 24 Şubat - 1 Mart<br>1.Hafta-Algoritma-Analizi- Giriş-<br>Ders 1                                   |  |  |